## KARTA PRACY

## TEMAT: Dokument komputerowy w edytorze grafiki.

## Tworzenie kompozycji z figur geometrycznych w programie GIMP

Utwórz kompozycję z różnych figur geometrycznych, wypełnionych i niewypełnionych kolorem (patrz rysunek poniżej).

Zapisz rysunek w swoim folderze pod nazwą *Kompozycja\_imię\_nazwisko*.

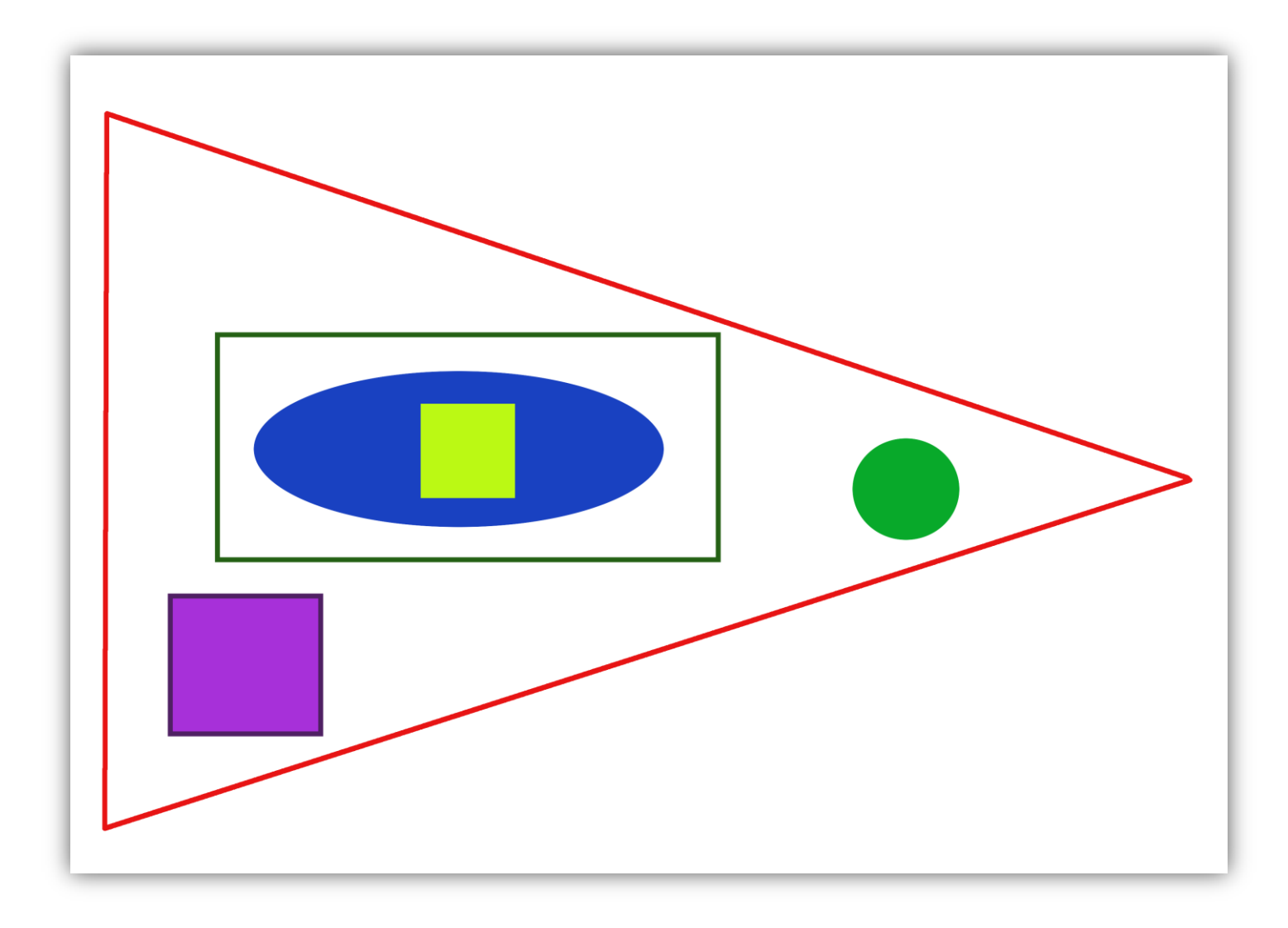

I. Część: Tworzenie nowego obrazu

1. Otwórz program GIMP.

2. Wybierz opcję **Nowy** – w otwartym oknie **Utworzenie nowego obrazu** wybierz z dostępnych szablonów rozmiar A4 i orientację obrazu poziomą, a następnie kliknij **OK**.

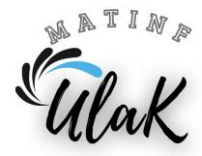

- II. Część: Rysowanie prostokąta lub elipsy
  - 1. Wybierz odpowiednie narzędzie 🔲 (dla prostokąta/kwadratu) lub 🎑 (dla elipsy/okręgu).
  - 2. W oknie tworzenie obrazu zaznacz potrzebny obszar na ekranie pojawi się ruchoma prostokątna ramka lub elipsa w ramce.
  - 3. Wybierz:
    - a) opcję Edycja → Rysuj wzdłuż zaznaczenia (jeśli chcesz obrysować zaznaczenie)
      i w otwartym oknie zaznacz odpowiednie polecenia

lub

- b) narzędzie wypełnienia obszaru kolorem ể (jeśli figura ma być zamalowana).
- 4. Kliknij poza obszarem zamalowania lub wybierz **Zaznaczenie**  $\rightarrow$  **Brak**.

## Dobra rada:

Aby narysować kwadrat lub okrąg należy podczas zaznaczania obszaru wcisnąć klawisz SHIFT.

III. Część: Rysowanie trójkąta

- 1. Wybierz narzędzie Ołówek 🖉
- W oknie tworzenia obrazu narysuj z trzech prostych trójkąt aby uzyskać linię prostą trzymaj wciśnięty klawisz SHIFT.

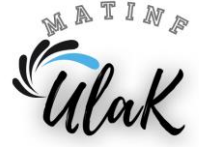